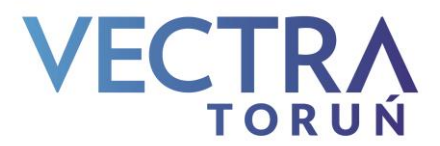

## Instrukcja strojenia dekoderów

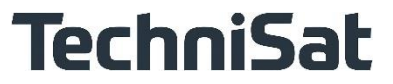

## Modele: HD4-CX, HD8-C, TechniBox K1, TechniStar K1, DigiCorder HD K2 (PVR)

Aby wykonać ponowne strojenie dekodera na nowym sygnale TVK należy:

- 1. Na pilocie dekodera wybrać klawisz MENU
- 2. Przyciskiem ▼ przechodzimy do zakładki USTAWIENIA i zatwierdzamy przyciskiem OK
- 3. Następnie przyciskiem ▼ przechodzimy do zakładki USTAWIENIA SYSTEMU i zatwierdzamy przyciskiem OK
- 4. W kolejnym kroku przyciskiem ▼ schodzimy do pozycji USTAWIENIA FABRYCZNE i zatwierdzamy przyciskiem OK.
- 5. Wybieramy funkcję **PRZYWRÓĆ USTAWIENIA FABRYCZNE** i zatwierdzamy przyciskiem **OK**.
- 6. Na ekranie pojawi się komunikat "Czy na pewno przywrócić ustawienia fabryczne?"

Domyśle zaznaczona jest wartość **"NIE"** więc przesuwamy przyciskiem ◀ na słowo **"TAK"** i zatwierdzamy przyciskiem **OK** i czekamy na ponowne uruchomienie się dekodera.

- Wybór języka MENU: Przyciskiem ▼ przechodzimy do "POLSKI" i zatwierdzamy przyciskiem OK
- 8. Wybór kraju: Przyciskiem ▼ przechodzimy do "POLSKA" i zatwierdzamy przyciskiem OK
- Wybór formatu obrazu: Wybieramy 16:9 i zatwierdzamy przyciskiem OK
- Wyszukiwanie programów: Wybieramy WSZYSTKIE KANAŁY i zatwierdzamy przyciskiem OK (wyszukiwanie trwa ok. 15 – 20 minut)
- Aktualizacja oprogramowania: Po zakończonym wyszukiwaniu pojawi się komunikat Aktualizacja oprogramowania Wybieramy ŻÓŁTY klawisz na pilocie (Pomiń)
- Pobieranie danych SFI/EPG: wybieramy ŻÓŁTY klawisz na pilocie (Pomiń)
- 13. Instalacja zakończona: wybieramy **ZIELONY** klawisz na pilocie (**Zakończ**)